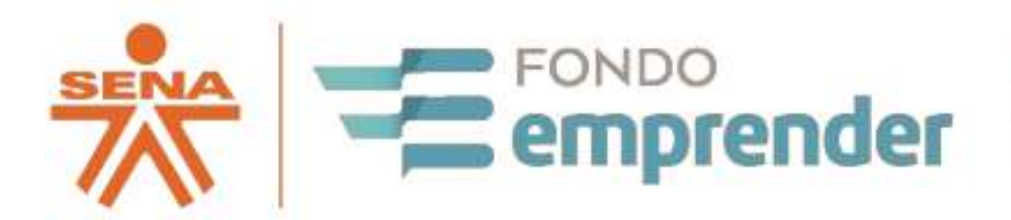

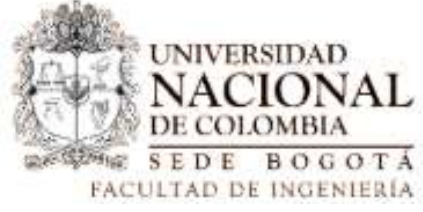

# MANUAL PORTAFIRMAS – FIRMA CON CERTIFICADO EN CUSTODIA (EMPRENDEDOR)

Andes SCD S.A.

Operador autorizado para proceso de firma digital

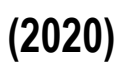

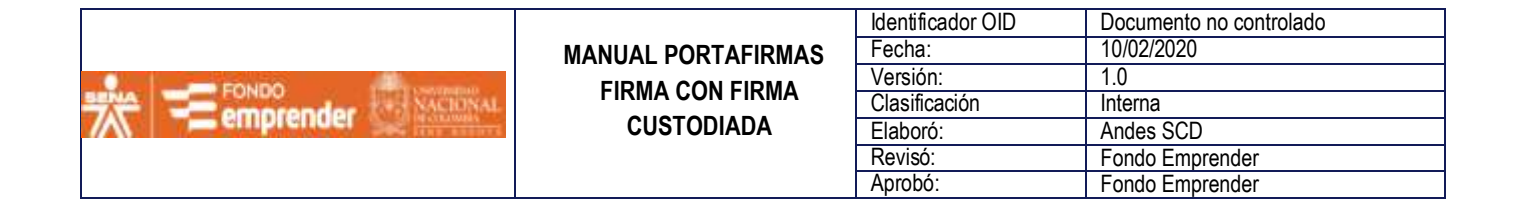

# Índice

| . Objetivo                                                     | 3    |
|----------------------------------------------------------------|------|
| 2. Alcance                                                     | 3    |
| 3. Requerimientos técnicos                                     | 4    |
| I. Procedimiento                                               | 4    |
| ASO 1 (CORREO 1): AUTENTICACIÓN AL APLICATIVO                  | 4    |
| PASO 2 (CORREO 2): CORREO DE EMISION DEL CERTIFIFCADO DE FIRMA | 8    |
| PASO 3 (CORREO 3): CORREO DE SOLICITUD DE FIRMADO              | 9    |
| PASO 4: REALIZAR EL PROCESO DE FIRMADO                         | 9    |
| 5. Recomendaciones                                             | . 14 |
| 5. Incidentes                                                  | . 15 |

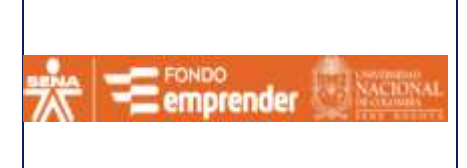

| Identificador OID | Documento no controlado |
|-------------------|-------------------------|
| Fecha:            | 10/02/2020              |
| Versión:          | 1.0                     |
| Clasificación     | Interna                 |
| Elaboró:          | Andes SCD               |
| Revisó:           | Fondo Emprender         |
| Aprobó:           | Fondo Emprender         |

# 1. Objetivo

Ofrecer una descripción detallada del procedimiento que se debe realizar para firmar un Contrato de Cooperación Empresarial por parte de los emprendedores en la plataforma de Portafirmas (<u>https://pf.fondoemprender.com</u>) ofrecida por la entidad de certificación digital abierta Andes Servicio de Certificación Digital S.A. (OPERADOR AUTORIZADO PARA PROCESO DE FIRMA DIGITAL), la cual proporciona él firmado de documentos de manera ágil y sencilla para los usuarios finales permitiendo controlar los ciclos de firmado y así obtener trazabilidad en cada interacción.

#### 2. Alcance

Este documento está dirigido al usuario final del servicio de Portafirmas (Emprendedores), ya que para la realización de este proceso de configuración no se requiere de un conocimiento técnico avanzado y contara con las indicaciones precisas para su uso.

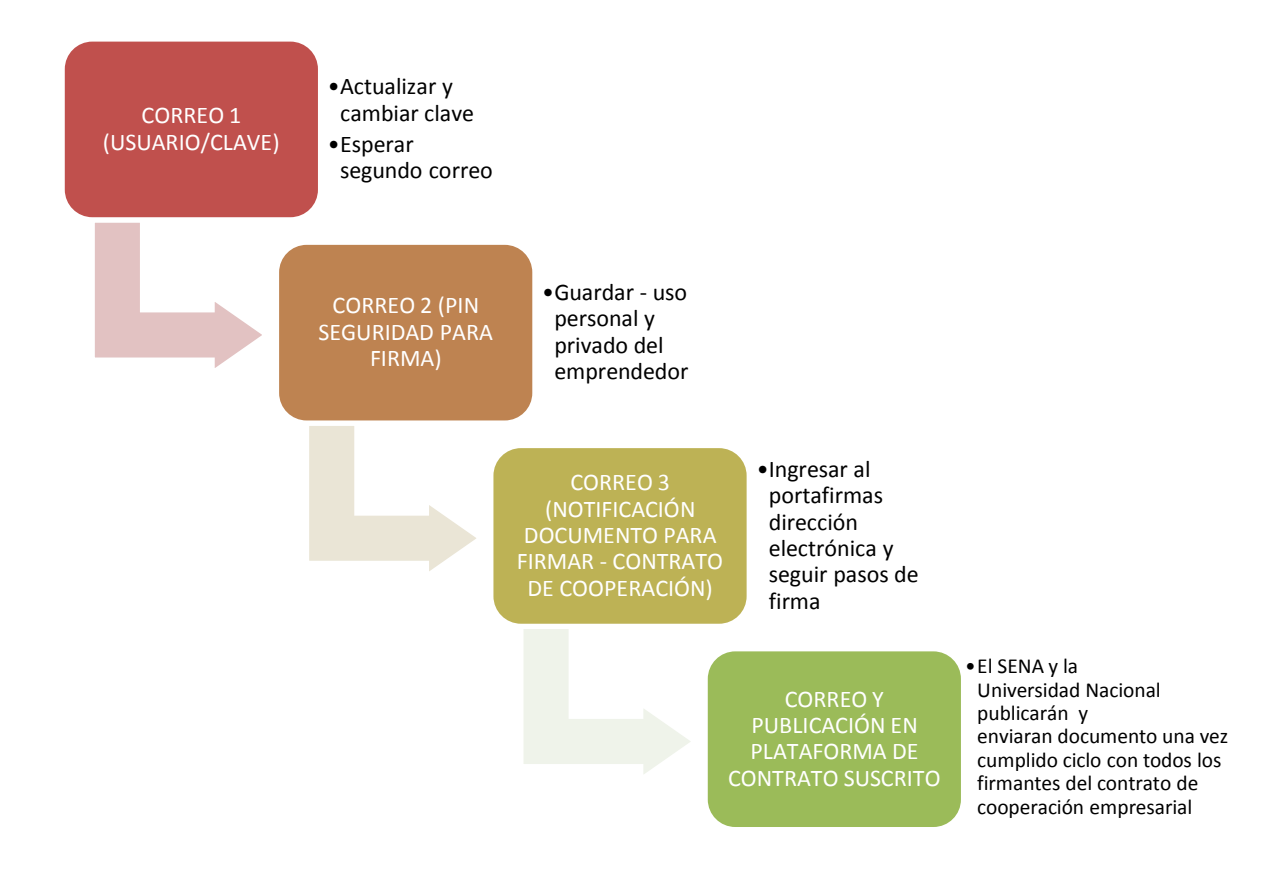

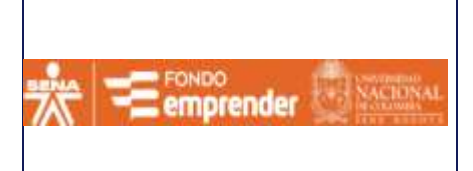

| Identificador OID | Documento no controlado |
|-------------------|-------------------------|
| Fecha:            | 10/02/2020              |
| Versión:          | 1.0                     |
| Clasificación     | Interna                 |
| Elaboró:          | Andes SCD               |
| Revisó:           | Fondo Emprender         |
| Aprobó:           | Fondo Emprender         |

# 3. Requerimientos técnicos

Los requerimientos del servicio Portafirmas

## Sistema operativo:

- Windows 7
- Windows 8
- Windows 10

# Navegador Recomendado:

- Google Chrome
- Mozilla Firefox
- Internet Explorer

#### Aplicativos:

- Java (última Versión)
- Acceso a Internet
- 4. Procedimiento

# PASO 1 (CORREO 1): AUTENTICACIÓN AL APLICATIVO

El emprendedor recibirá un correo de contacfe\_fibog@unal.edu.co con el siguiente asunto: "Cuenta de usuario en portafirmas"

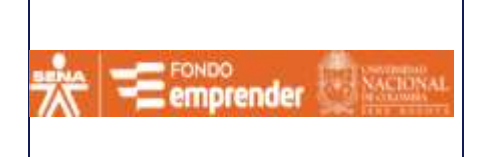

#### MANUAL PORTAFIRMAS FIRMA CON FIRMA CUSTODIADA

| Identificador OID | Documento no controlado |
|-------------------|-------------------------|
| Fecha:            | 10/02/2020              |
| Versión:          | 1.0                     |
| Clasificación     | Interna                 |
| Elaboró:          | Andes SCD               |
| Revisó:           | Fondo Emprender         |
| Aprobó:           | Fondo Emprender         |

| •  | \$                                     |                                                                                                    | \$                                                                                                    | 0 0 8                                                                                                    |                                                                                                    | D Filtrar                                                                                                    | estos mensaies « Ct                                                                             | ý]+ ]./     | tavús+K>  |         |            | 4 4   | Mar      |       | < 0    | , , |   |
|----|----------------------------------------|----------------------------------------------------------------------------------------------------|----------------------------------------------------------------------------------------------------|----------------------------------------------------------------------------------------------------|----------------------------------------------------------------------------------------------------|----------------------------------------------------------------------------------------------------|-------------------------------------------------------------------------------------------------|-------------|-----------|---------|------------|-------|----------|-------|--------|-----|---|
| 5  | *                                      | 0                                                                                                    | Asunto                                                                                                    |                                                                                                    |                                                                                                    | Participant                                                                                                    | es.                                                                                             |             | Fecha     |         | 23         | 14    | Ene 20   | 20 50 | 3      |     | Ý |
|    | -                                      | 1                                                                                                    | Cuenta                                                                                                    | de usuario en Porti                                                                                                    | afirmas -                                                                                                    | notificacion                                                                                                    | nes@andesscd.co                                                                                 | 0           | 7:59      |         | •          | Eð Nu | evo even | to    |        |     |   |
|    |                                        |                                                                                                    | Re: Error                                                                                                    | en el envío de cor                                                                                                    | reos •                                                                                                    | Deivith Joa                                                                                                    | n Baron Buitrago                                                                                | 0           | 13/01/202 | 0 18:30 |            | ~ He  | y.       |       |        |     |   |
|    |                                        |                                                                                                    | Error en                                                                                                    | el envío de correos                                                                                                    | s *                                                                                                    | Deivith Joa                                                                                                    | n Baron Buitrago                                                                                |             | 13/01/202 | 16:59   |            | > M.  | añana    |       |        |     |   |
|    |                                        |                                                                                                    | Capacita                                                                                                    | ición sobre uso de                                                                                                    | la platafo *                                                                                                    | - Contrato 1                                                                                                    | -168 Sena - Un Fo                                                                               |             | 13/01/202 | 0 16:55 |            | > Pr  | óximam   | ente  | (5 día | s)  |   |
|    |                                        |                                                                                                    | Capacita                                                                                                    | ción sobre uso de                                                                                                    | la platafo *                                                                                                    | ➡ Contrato 1                                                                                                    | -168 Sena - Un Fo                                                                               |             | 13/01/202 | 0 16:52 | 1          |       |          |       |        |     |   |
|    |                                        |                                                                                                    | Re: Estru                                                                                                    | ctura para cargue                                                                                                    | de usuari *                                                                                                    | ⇔ edwin.ortiz                                                                                                    | @technokey.co                                                                                   |             | 13/01/202 | 0 16:14 |            |       |          |       |        |     |   |
|    |                                        |                                                                                                    | Ferror al r                                                                                                    | etura para cargue                                                                                                    | N =                                                                                                    | Seraio And                                                                                                    | etechnokey.co                                                                                   |             | 13/01/202 | 0 15-28 |            |       |          |       |        |     |   |
|    |                                        | 8                                                                                                    | Re: Fwd:                                                                                                    | Envío modelo cor                                                                                                    | ntrato coo *                                                                                                    | Martin Aug                                                                                                    | usto Rodriguez R                                                                                |             | 13/01/202 | 0 15:27 |            |       |          |       |        |     |   |
|    | -                                      | <u>^</u>                                                                                                    | -                                                                                                    | Transfer to the second                                                                                                    |                                                                                                    |                                                                                                    |                                                                                                 | -           |           |         | ۷          |       |          |       |        |     |   |
|    |                                        |                                                                                                    |                                                                                                    | 7 Kesponder                                                                                                    | A Reenviar                                                                                                    | 🗠 Archivar                                                                                                    | No deseado                                                                                      | U           | Eliminar  | Mas     | *          |       |          |       |        |     |   |
| 18 | \sunt                                  | to Cue                                                                                                    | enta de u                                                                                                    | suario en Portafin                                                                                                    | mas                                                                                                    |                                                                                                    |                                                                                                 |             |           | 7:      | 59         |       |          |       |        |     |   |
| -  | \sunt                                  | A mí                                                                                                    | enta de u<br><pedro.b< th=""><th>suario en Portafir<br/>arrera@andesscd.c</th><th>mas<br/>:om.co&gt; ✿<br/>PORTA</th><th>FIRMAS</th><th></th><th></th><th></th><th>7:</th><th>59<br/>^</th><th></th><th></th><th></th><th></th><th></th><th></th></pedro.b<>                                                                                         | suario en Portafir<br>arrera@andesscd.c                                                                                                    | mas<br>:om.co> ✿<br>PORTA                                                                                                    | FIRMAS                                                                                                    |                                                                                                 |             |           | 7:      | 59<br>^    |       |          |       |        |     |   |
|    | Nsunt<br>Te d                          | to Coe<br>A mí                                                                                                    | enta de u<br><pedro.b< td=""><td>suario en Portafir<br/>arrera@andesscd.c<br/>nvenida a Por</td><td>mas<br/>:om.co&gt; 쇼<br/>PORTA<br/>tafirmas</td><td>FIRMAS</td><td></td><td></td><td></td><td>7:</td><td><b>^</b></td><td></td><td></td><td></td><td></td><td></td><td></td></pedro.b<>                                                          | suario en Portafir<br>arrera@andesscd.c<br>nvenida a Por                                                                                                    | mas<br>:om.co> 쇼<br>PORTA<br>tafirmas                                                                                                    | FIRMAS                                                                                                    |                                                                                                 |             |           | 7:      | <b>^</b>   |       |          |       |        |     |   |
|    | Te d                                   | to Cue<br>A mí                                                                                                    | enta de u<br><pedro.b< td=""><td>suario en Portafir<br/>arrera@andesscd.c<br/>nvenida a Por<br/>Informaci</td><td>mas<br/>:om.co&gt;☆<br/>PORTA<br/>tafirmas<br/>ión inicial d</td><td>FIRMAS<br/>e tu cuenta</td><td>de usuario</td><td></td><td></td><td>7:</td><td><b>^</b></td><td></td><td></td><td></td><td></td><td></td><td></td></pedro.b<> | suario en Portafir<br>arrera@andesscd.c<br>nvenida a Por<br>Informaci                                                                                                    | mas<br>:om.co>☆<br>PORTA<br>tafirmas<br>ión inicial d                                                                                              | FIRMAS<br>e tu cuenta                                                                                                   | de usuario                                                                                      |             |           | 7:      | <b>^</b>   |       |          |       |        |     |   |
|    | Nor<br>Cor                             | to Cue<br>A mí<br>lamo<br>mbre<br>nplet                                                                                                    | enta de u<br><pedro.b<br>os la bie<br/>b<br/>Pe<br/>to</pedro.b<br>                                                                                                    | suario en Portafir<br>arrera@andesscd.c<br>nvenida a Por<br>Informaci<br>pito Perez NOI                                                                                        | mas<br>com.co> û<br>PORTA<br>tafirmas<br>Ión inicial d<br>MBRE COMPLI                                                                              | FIRMAS<br>e tu cuenta<br>ETO DEL USUAI                                                                                  | de usuario                                                                                      |             |           | 7:      | ^          |       |          |       |        |     |   |
|    | Te d<br>Nor<br>Cor                     | amo<br>ambre<br>nplet                                                                                                    | enta de u<br><pedro.b<br>es la bie<br/>to Pe<br/>htt</pedro.b<br>                                                                                                    | suario en Portafir<br>arrera@andesscd.c<br>nvenida a Por<br>Informaci<br>pito Perez NOI<br>ps://portafirm                                                                      | mas<br>com.co> û<br>PORTA<br>tafirmas<br>ión inicial d<br>MBRE COMPLI<br>1as-calidad.                                                              | FIRMAS<br>e tu cuenta<br>ETO DEL USUAI<br>technokey.co                                                                  | de usuario<br>RIO<br>0                                                                          |             |           | 7:      | <b>^</b>   |       |          |       |        |     |   |
|    | Nor<br>Cor<br>URI<br>por               | to Cue<br>A mí ·<br>lamo<br>mbre<br>nplet<br>L<br>tafirr                                                                                                    | enta de u<br><pedro.b<br>is la bie<br/>to<br/>htt<br/>mas /Po</pedro.b<br>                                                                                                    | suario en Portafir<br>arrera@andesscd.c<br>nvenida a Por<br>Informaci<br>pito Perez NOI<br>ps://portafirm<br>ortafirmasFon                                                     | mas<br>com.co> ✿<br>PORTA<br>tafirmas<br>ión inicial d<br>MBRE COMPLI<br>vas-calidad.<br>doEmprend                                                 | FIRMAS<br>e tu cuenta<br>ETO DEL USUAI<br>technokey.c<br>er/ URL O PA                                                   | de usuario<br>RIO<br>O<br>IGINA DE PORTAFI                                                      | RMA         | 5         | 7:      | <b>^</b>   |       |          |       |        |     |   |
|    | Nor<br>Cor<br>URI<br>por<br>Usu        | to Cue<br>A mí ·<br>lamo:<br>mbre<br>nplet<br>L<br>tafirr<br>iario                                                                                                    | enta de u<br><pedro.b<br>s la bie<br/>to Pe<br/>htt<br/>mas /Pe<br/>pe</pedro.b<br>                                                                                                    | suario en Portafir<br>arrera@andesscd.c<br>nvenida a Por<br>Informaci<br>pito Perez NOI<br>ps://portafirm<br>prtafirmasFon<br>pito.perez NON                                   | mas<br>com.co> ✿<br>PORTA<br>tafirmas<br>ión inicial do<br>MBRE COMPLI<br>nas-calidad.<br>doEmprend<br>IBRE DE USUA                                | FIRMAS<br>e tu cuenta<br>ETO DEL USUAI<br>technokey.co<br>er/ URL O PA<br>RIO PARA INGE                                 | de usuario<br>RIO<br>O<br>IGINA DE PORTAFI<br>RE SAR A PORTAFI                                  | RMA         | s<br>s    | 7:      | 59         |       |          |       |        |     |   |
|    | Nor<br>Cor<br>URI<br>por<br>Usu<br>Cor | a minina a minina a<br>minina a minina a minin<br>Minina a minina a minina a minina a minina a minina a minina a minina a minina a minina a minina a minina a minina a minina a minina a minina a minina a minina a minina a minina a minina a minina a minina a minina a minina a minina a minina a minina a minina a minina a minina a minina a minina a mi | enta de u<br><pedro.b<br>s la bie<br/>to Pe<br/>htt<br/>mas /Pe<br/>pe<br/>eña 15</pedro.b<br>                                                                                                    | suario en Portafir<br>arrera@andesscd.c<br>nvenida a Por<br>Informaci<br>pito Perez NOI<br>ps://portafirm<br>prtafirmasFon<br>pito.perez NON<br>790067 CONTR                   | mas<br>com.co> ✿<br>PORTA<br>tafirmas<br>ión inicial di<br>MBRE COMPLI<br>nas-calidad.<br>doEmprend<br>IBRE DE USUA<br>ASEÑA PARA I                | FIRMAS<br>e tu cuenta<br>ETO DEL USUAI<br>technokey.ci<br>er/ URL O PA<br>RIO PARA INGE<br>NGRE SAR A PO                | de usuario<br>RIO<br>O<br>IGINA DE PORTAFI<br>RE SAR A PORTAFI<br>DRTAFIRMAS                    | RMA         | s<br>s    | 7:      | <b>5</b> 9 |       |          |       |        |     |   |
|    | Nor<br>Cor<br>URI<br>por<br>Por        | a mi<br>a mi<br>alamo:<br>nplet<br>L<br>tafirri<br>uario<br>segui                                                                                                    | enta de u<br><pedro.b<br>is la bie<br/>to Pe<br/>htt<br/>mas /Po<br/>pe<br/>eña 15<br/>ridad re</pedro.b<br>                                                                                                    | suario en Portafir<br>arrera@andesscd.c<br>nvenida a Por<br>Informaci<br>pito Perez NOI<br>ps://portafirm<br>ortafirmasFono<br>pito.perez NON<br>790067 CONTR<br>:cuerda cambi | mas<br>com.co> 1<br>PORTA<br>tafirmas<br>ión inicial d<br>MBRE COMPLI<br>has-calidad.<br>doEmprend<br>tBRE DE USUA<br>ASEÑA PARA I<br>ar la contra | FIRMAS<br>e tu cuenta<br>ETO DEL USUAI<br>technokey.ci<br>er/ URL O PA<br>RIO PARA INGE<br>NGRESAR A PC<br>seña en el p | de usuario<br>RIO<br>O<br>IGINA DE PORTAFI<br>RE SAR A PORTAFI<br>DRTAFIRMA S<br>rimer ingreso. | RMA<br>RMA3 | S<br>S    | 7:      | 59         |       |          |       |        |     |   |

En el cual encontrara la URL de ingreso al aplicativo y credenciales de autenticación.

Ingrese a la siguiente URL:

https://pf.fondoemprender.com/PortafirmasFondoEmprender/interfaces/inicio.jsp

y digite las credenciales de acceso (usuario y contraseña) enviadas previamente al correo electrónico.

**Nota:** Cabe destacar que se ha utilizado el navegador Mozilla Firefox para ilustrar el procedimiento, por lo que, en otro navegador, las pantallas podrían verse diferentes, pero se aplica el mismo procedimiento.

| MANUAI PORTAFIRMAS            | Identificador OID<br>Fecha:                      | Documento no controlado<br>10/02/2020          |
|-------------------------------|--------------------------------------------------|------------------------------------------------|
| FIRMA CON FIRMA<br>CUSTODIADA | Versión:<br>Clasificación<br>Elaboró:<br>Revisó: | 1.0<br>Interna<br>Andes SCD<br>Fondo Emprender |

**Nota:** La mayoría de los navegadores de internet tienen la opción de "recordar" contraseñas. Sugerimos no hacerlo, en especial si la computadora que se está utilizando puede ser usada por otras personas.

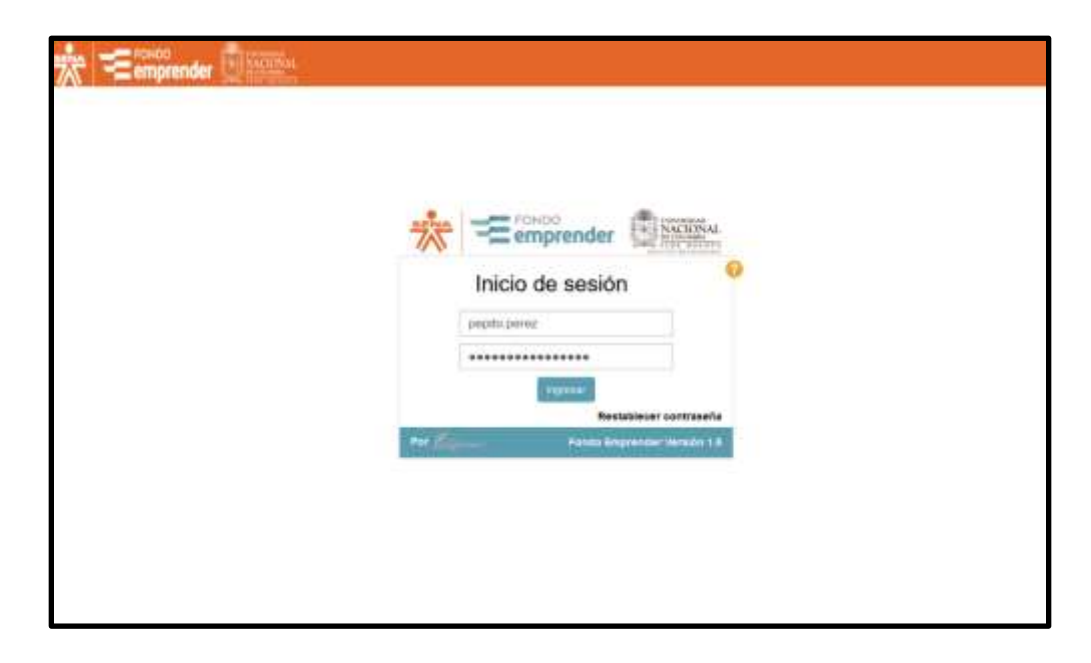

La primera vez que el usuario ingresa, el sistema le pedirá que cambie la clave, tal como se muestra en la siguiente figura:

| Tu cuenta de usua<br>define en este form | rio tiene la contraseña temporal asignada de forma automatica, por segu<br>lutario tu nueva contraseña. | ridad |
|------------------------------------------|----------------------------------------------------------------------------------------------------|-------|
| •••••                                    |                                                                                                    |       |
|                                          |                                                                                                    |       |

Haga clic en el botón "Restablecer". Es importante tener en cuenta que la contraseña debe tener Mayúsculas, Minúsculas, números y al menos un carácter especial. Igualmente se sugiere que su longitud de la misma sea mayor a 8 caracteres. Inmediatamente se abre la pantalla de Portafirmas.

| MANUAL PORTAFIRMAS            | Identificador OID<br>Fecha:                                 | Documento no controlado<br>10/02/2020                             |
|-------------------------------|-------------------------------------------------------------|-------------------------------------------------------------------|
| FIRMA CON FIRMA<br>CUSTODIADA | Versión:<br>Clasificación<br>Elaboró:<br>Revisó:<br>Aprobó: | 1.0<br>Interna<br>Andes SCD<br>Fondo Emprender<br>Fondo Emprender |

| Temprend                                                                                                    | er El NACEDNAL           |                      | *       | * Q *        | Protto Peres                   |
|----------------------------------------------------------------------------------------------------|--------------------------|----------------------|---------|--------------|--------------------------------|
| BIERVENIDO                                                                                                    | trainer in in contraint. |                      |         |              |                                |
| Channe She Prepito Pierres,<br>formes a solutification on contra<br>parts Direar<br>Genelari Solutification<br>door shat Firmaso | Saw No. Auzzo            | ()) <u>((</u> =10#)) | . fptha | Sachaj Landa | Tobe • Tobe •                  |
| CALENDAROO                                                                                                    |                          |                      |         |              |                                |
| < 876FD 2020 +                                                                                                    |                          |                      |         |              |                                |
| Lo Ma Mi Ju Vi Ba Do                                                                                                    |                          |                      |         |              |                                |
| 30.51 1.2.3 4.5                                                                                                    |                          |                      |         |              |                                |
| 6 7 8 9 16 11 12                                                                                                    |                          |                      |         |              |                                |
| 15 14 15 16 17 16 12                                                                                                    |                          |                      |         |              |                                |
| 20 21 22 23 24 23 24                                                                                                    |                          |                      |         |              |                                |
| 27 28 29 30 31 1 2                                                                                                    |                          |                      |         |              |                                |
| 3 4 5 6 7 6 5                                                                                                    |                          |                      |         |              |                                |
| He as second provided to be                                                                                                    |                          |                      |         |              |                                |
| Anterior lliguiente                                                                                                    |                          |                      |         |              |                                |
|                                                                                                    |                          |                      |         |              |                                |
|                                                                                                    |                          |                      |         |              |                                |
|                                                                                                    |                          |                      |         |              | ferie December (1999) 13 fee 🌌 |

Una vez validado que puede ingresar al portafirmas, puede salir del aplicativo dando clic en el botón

#### Nota:

Debe estar atento a posteriores comunicaciones:

- Correo 2, en el cual se le enviará pin
- Correo 3, en el cual se le informará la existencia del contrato de cooperación para firma.

|                       |                    | Identificador OID | Documento no controlado |
|-----------------------|--------------------|-------------------|-------------------------|
|                       | MANUAL PORTAFIRMAS | Fecha:            | 10/02/2020              |
| CONDO CONTRACTOR      |                    | Versión:          | 1.0                     |
| TA emorender MACIONAL |                    | Clasificación     | Interna                 |
|                       | CUSTODIADA         | Elaboró:          | Andes SCD               |
|                       |                    | Revisó:           | Fondo Emprender         |
|                       |                    | Aprobó:           | Fondo Emprender         |

# PASO 2 (CORREO 2): CORREO DE EMISION DEL CERTIFIFCADO DE FIRMA

Después de recibir el correo con los datos para ingresar a portafirmas, el usuario recibirá el correo de Notificación de emisión del certificado, el cual contiene el PIN que el usuario debe usar para firmar. El correo llega del correo electrónico mailra@andesscd.com.co con el siguiente asunto: "Notificación emisión certificado Turno No…."

| \$ 0 4 4 0 i                                                                                                    | )                                                                                                    | D Fib                | or estos mensi                                                                                                    | yes «Col+Mays                                                                                                    | u+K>                                                |                                                                                                    |                                                  | 14 Mar (0).                                                       |
|----------------------------------------------------------------------------------------------------|----------------------------------------------------------------------------------------------------|----------------------|----------------------------------------------------------------------------------------------------|----------------------------------------------------------------------------------------------------|-----------------------------------------------------|----------------------------------------------------------------------------------------------------|--------------------------------------------------|-------------------------------------------------------------------|
| Agunto     Agunto     Notificación emisión     Notificación emisión     Notificación emisión     Notificación emisión     Cuenta de Usuario de     Notificación emisión                         | certificado Turno No 100011430<br>certificado Turno No 100011431<br>certificado Turno No 100011356<br>certificado Turno No 100011330<br>certificado Turno No 100010563<br>entificado Turno No 100010563 | 1                    | Participante<br>RA Oficine (<br>RA Oficine (<br>RA Oficine (<br>RA Oficine (<br>RA Oficine (<br>RA Oficine (<br>RA Oficine ( | s<br>entral Andes SC<br>entral Andes SC<br>entral Andes SC<br>entral Andes SC<br>entral Andes SC<br>entral Andes SC | D<br>D<br>D<br>D<br>D<br>D<br>D<br>D<br>D<br>D<br>D | Fecha<br>13/01/2020 11:<br>13/01/2020 11:<br>20/01/2020 4-3<br>07/01/2020 9-4<br>30/12/2019 15:<br>30/12/2019 15:<br>05/12/2019 15: | • 13<br>55 A<br>25<br>1<br>4<br>06<br>00<br>28 • | Ine 2020 SC 3  Thueso exerts  Hoy  Maliana  Próximamente (5 dias) |
| D+ RA Oficina Central Andes                                                                                                    | SCD <test@andesscd.com.co> @</test@andesscd.com.co>                                                                                                    | nice                 |                                                                                                    | El vectoriti                                                                                                    | C int person                                        | G During                                                                                                    | Mill V                                           |                                                                   |
| Asustu Natificación emisión cer                                                                                                    | tificado Turno No 100011364                                                                                                    |                      |                                                                                                    |                                                                                                    |                                                     | 08/01                                                                                                    | /2020-9-21                                       |                                                                   |
| ANDES Servicio de Certific<br>empresa.<br>Nos permitimos informari<br>Tipo de certificado<br>Serial del certificado<br>Inicio vigencia<br>Fin de vigencia<br>Titular del certificado<br>Estidad | cacion Digital S.A, le da la b<br>le que se ha emitido el sigu<br>Persona Natural<br>76:4A:C7:B6:AF:3E:00:0<br>08/Ene/2020 9:28 a.m<br>09/Ene/2020 9:27 a.m<br>PEPITO PEREZ CC<br>223:<br>No selles     | iente<br>19<br>14455 | certtficado                                                                                                    | radece la co<br>de firma dig<br>EGISTRADA                                                                           | nflanza depo<br>許al                                 | sitada en nue                                                                                                    | estra                                            |                                                                   |
| Encload                                                                                                    | wo aprica                                                                                                    |                      |                                                                                                    |                                                                                                    |                                                     |                                                                                                    | - 1                                              |                                                                   |
| Instrucciones                                                                                                    |                                                                                                    |                      |                                                                                                    |                                                                                                    |                                                     |                                                                                                    |                                                  |                                                                   |
| PIN                                                                                                    | 20014493 PIN PARA                                                                                                    | USAR                 | EN PORTAEIR                                                                                                    | MAS                                                                                                    |                                                     |                                                                                                    |                                                  |                                                                   |
| ( )                                                                                                    |                                                                                                    |                      |                                                                                                    |                                                                                                    |                                                     |                                                                                                    |                                                  |                                                                   |
| 1 adjunto: NotificacionEmi                                                                                                    | innCentificado-100011364.pdf III.                                                                                                    | 111                  |                                                                                                    |                                                                                                    |                                                     | 60                                                                                                    | luardar 🐱                                        |                                                                   |
|                                                                                                    |                                                                                                    |                      |                                                                                                    |                                                                                                    |                                                     | 10000                                                                                                    | Sinkee                                           | c 0 Total 38 (5) Panel Para hoy A                                 |

Nota: usted solo debe verificar que le llegue el correo, pero no necesita realizar alguna acción adicional en este paso. Es muy importante no vaya a borrar el correo recibido en este paso.

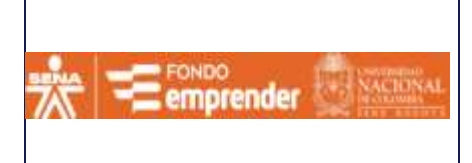

| Identificador OID | Documento no controlado |
|-------------------|-------------------------|
| Fecha:            | 10/02/2020              |
| Versión:          | 1.0                     |
| Clasificación     | Interna                 |
| Elaboró:          | Andes SCD               |
| Revisó:           | Fondo Emprender         |
| Aprobó:           | Fondo Emprender         |

# PASO 3 (CORREO 3): CORREO DE SOLICITUD DE FIRMADO

Una vez se ha recibido el correo del paso anterior (CORREO 2) con los datos del certificado, posteriormente se recibirá un correo solicitud de firmado. El correo llega del correo electrónico contacfe\_fibog@unal.edu.co con el siguiente asunto: "Solicitud de firmado...."

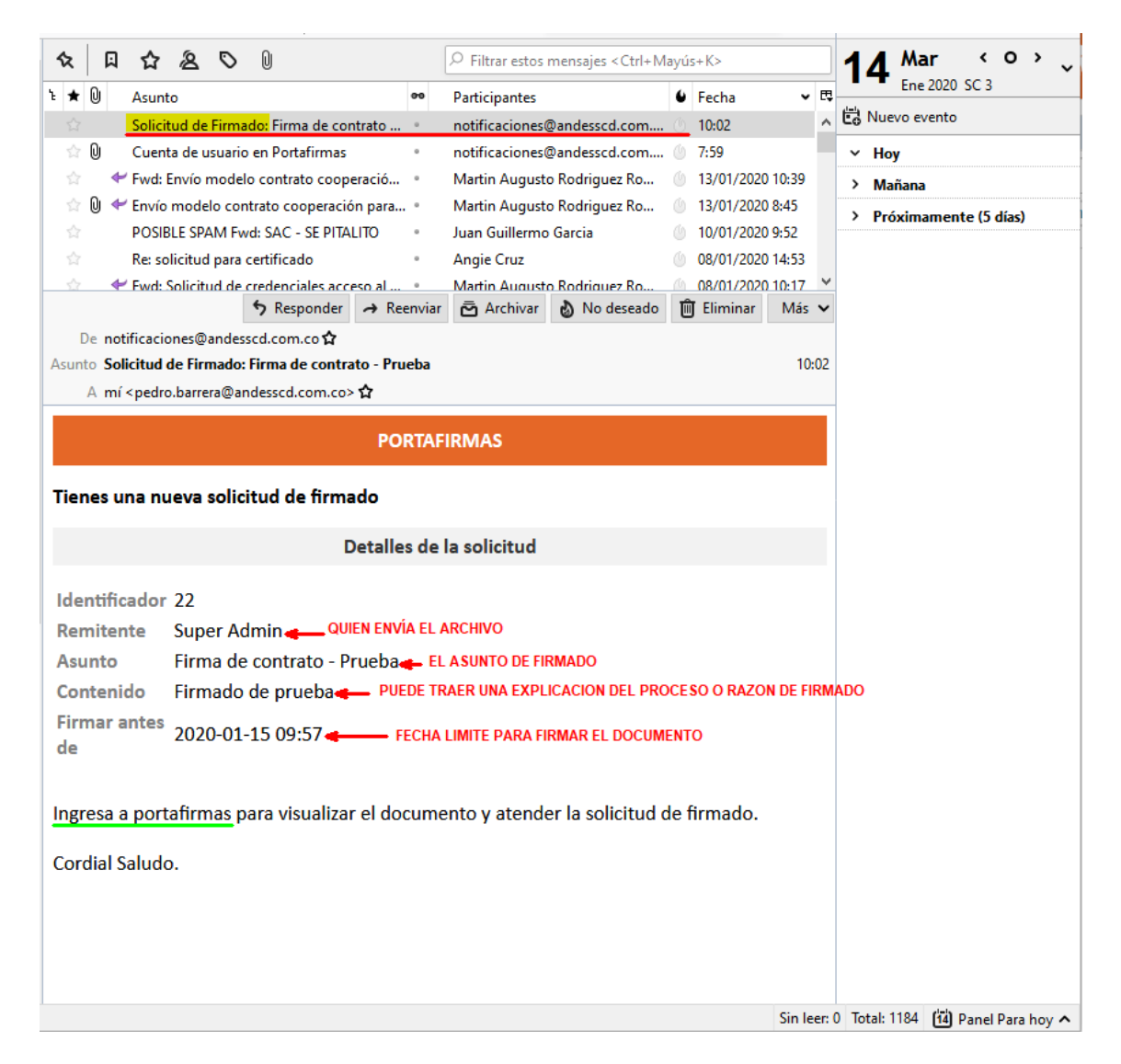

Una vez recibido el correo anterior por favor continúe con el paso 4 de este manual.

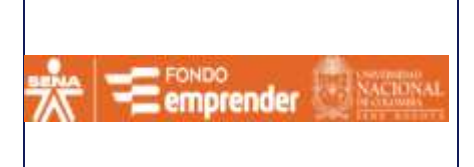

| Identificador OID | Documento no controlado |
|-------------------|-------------------------|
| Fecha:            | 10/02/2020              |
| Versión:          | 1.0                     |
| Clasificación     | Interna                 |
| Elaboró:          | Andes SCD               |
| Revisó:           | Fondo Emprender         |
| Aprobó:           | Fondo Emprender         |
|                   |                         |

# PASO 4: REALIZAR EL PROCESO DE FIRMADO

El proceso de firmado se realiza una vez se ha recibido el correo de solicitud de firmado.

Favor inicie sesión en el aplicativo de Portafirmas (https://pf.fondoemprender.com).

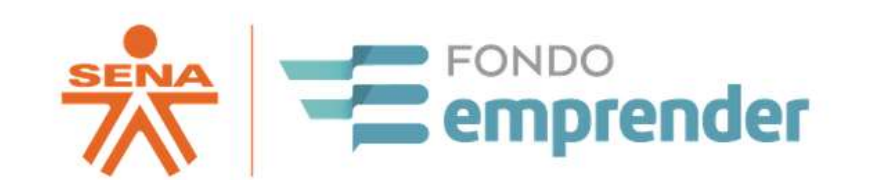

|                     | Inicio de sesió | n 🥹                         |
|---------------------|-----------------|-----------------------------|
|                     | pepito.perez    |                             |
|                     | •••••           |                             |
|                     | Ingresar        |                             |
|                     |                 | Restablecer contraseña      |
| Por <u>Bata</u> jam |                 | Fondo Emprender Versión 1.4 |

#### NOTA (OPCIONAL):

Señor Emprendedor si usted desea que, en la minuta del contrato de cooperación, aparezca en la parte inferior izquierda la imagen de su firma, usted puede realizar los siguientes pasos previos a iniciar la opción de firmar el archivo. **(ESTE PASO ES OPCIONAL Y NO LO CONDICIONA PARA LA FIRMA DEL CONTRATO).** 

Sí opta por no tener en cuenta la anterior alternativa, continúe en **RETOMANDO LA ACTIVIDAD DE FIRMADO** y siga los pasos propuestos.

Sí opta por realizar el cargue de la imagen de su firma realice los siguientes pasos:

• Para agregar firma visible en el proceso de firma siga los siguientes pasos, cabe aclarar que esta actividad es opcional, esto quiere decir que NO ES OBLIGATORIA:

Ingrese al perfil "Su nombre"

| FONDO<br>emprender 💱 Macion                                                                                                    | FIRMA CON FIRMA<br>CUSTODIADA                                                                                                    | Versión:<br>Clasificación<br>Elaboró:<br>Revisó:<br>Aprobó:                                                                            | 1.0         Interna         Andes SCD         Fondo Emprender         Fondo Emprender                                                                                                    |
|----------------------------------------------------------------------------------------------------|----------------------------------------------------------------------------------------------------|----------------------------------------------------------------------------------------------------|----------------------------------------------------------------------------------------------------|
| <b>*</b> 4                                                                                                    | s 🔍 💥                                                                                                    | ? <u>ce</u>                                                                                                    | sar Zapata                                                                                                    |
| Paso a seguir de<br>en <b>guardar</b> .                                                                                                    | e clic en <b>Seleccionar Imagen</b> pa                                                                                                    | ra cargar la firma v                                                                                                    | risible de su preferencia, y c                                                                                                    |
|                                                                                                    |                                                                                                    |                                                                                                    |                                                                                                    |
| Identification                                                                                                    | c.c +                                                                                                    | 22334455                                                                                                    |                                                                                                    |
| Identificacion<br>Nombres                                                                                                    | C.C. •                                                                                                    | 22334455<br>Apellidos                                                                                                    | Zapata                                                                                                    |
| Identification<br>Nombres<br>Direction                                                                                                    | C.C  Cesar Calle 26 No. 69C-03 Torre B - Cf. 701                                                                                                  | 22334455<br>Apellidos<br>Telefono                                                                                                    | Zapata<br>7456884                                                                                                    |
| Identificacion<br>Nombres<br>Direccion<br>Usuano                                                                                                    | C.C   Cesar  Calle 26 No. 69C-03 Torre B - Of. 701  123456                                                                                        | 22334455<br>Apellidos<br>Teletono<br>Correo                                                                                            | Zapata<br>7456884<br>cesar zapata@andesscd.com.co                                                                                                    |
| Identificacion<br>Nombres<br>Direccion<br>Usuario<br>Contraseña                                                                                      | C.C   Cesar  Calle 26 No. 69C-03 Torre B - Of. 701  123456                                                                                        | 22334455<br>Apellidos<br>Telefono<br>Correo<br>Confirmar                                                                               | Zapata<br>7456684<br>cesar.zapata@andesscd.com.co                                                                                                    |
| Identificacion<br>Nombres<br>Direccion<br>Usuario<br>Contraseña<br>Imagen Firma Visibi<br>Cambiar Pin Cartino                                        | C.C   Cesar  Calle 26 No. 69C-03 Torre B - Of. 701  123456   Sin seleccionar  ado                                                                 | 22334455 Apellidos Telefono Correo Confirmar Contrasena Seleccionar Imagen                                                             | Zapata<br>7456884<br>cesar zapata@andesscd.com.co<br>                                                                                                    |
| Identificacion<br>Nombres<br>Direccion<br>Usuario<br>Contraseña<br>Imagen Firma Visibi<br>Cambiar Pin Certific                                       | C.C   Cesar  Calle 26 No. 69C-03 Torre B - Of. 701  123456   Sin seleccionar  ado                                                                 | 22334455<br>Apellidos<br>Telefono<br>Correo<br>Confirmar<br>Contrasena<br>Seleccionar Imagen                                           | Zapata<br>7456864<br>cesar zapata@andesscd.com.co<br>                                                                                                    |
| Identificacion<br>Nombres<br>Dirección<br>Usuario<br>Contraseña<br>Imagen Firma Visibi<br>Cambiar Pin Certific                                       | Col (Cesar<br>Calle 26 No. 690-03 Torre B - Of. 701<br>123456<br>Sin seleccionar<br>e clic en Seleccionar Imagen                                  | 22334455<br>Apeilidos<br>Teletono<br>Correo<br>Confirmar<br>Contrasena<br>Seleccionar Imagen                                           | Zapata<br>7456684<br>Cesar zapata@andessod.com.co<br>Counter @ana<br>Guinter @ana<br>Guinter @ana<br>Guinter @ana<br>Guinter @ana<br>Guinter @ana                                                                             |
| Identificacion<br>Nombres<br>Direccion<br>Usuario<br>Contraseña<br>Imagen Firma Visibi<br>Cambiar Pin Certific<br>Paso a seguir du<br>recomienda una | Cosar<br>Caste 25 No. 650-03 Torre B - Of. 701<br>123456<br><br>Sin seleccionar<br>e clic en Seleccionar Imagen<br>a imagen en formato .jpg de ta | 22334455<br>Apeilidos<br>Teletono<br>Correo<br>Confirmar<br>Confirmar<br>Selecconar Imageri<br>para cargar la firm<br>maño de 100 x 10 | Zapata         7456684         Cesar zapata@andessed.com.co         Guartar       Birina         Guartar       Birina         Guartar       Birina         ma visible de su preference       20 pixeles), y de clic en guarde |

|                         |                    | Identificador OID | Documento no controlado |
|-------------------------|--------------------|-------------------|-------------------------|
|                         | MANUAL PORTAFIRMAS | Fecha:            | 10/02/2020              |
|                         |                    | Versión:          | 1.0                     |
| SENA emocondor NACIONAL | CUSTODIADA         | Clasificación     | Interna                 |
|                         |                    | Elaboró:          | Andes SCD               |
|                         |                    | Revisó:           | Fondo Emprender         |
|                         |                    | Aprobó:           | Fondo Emprender         |

## RETOMANDO LA ACTIVIDAD DE FIRMADO

En la Bandeja de entrada del portafirmas, aparecen los archivos que el usuario tiene pendientes para firmar, y su estado, es decir, si están vencidos, o pendientes, etc.

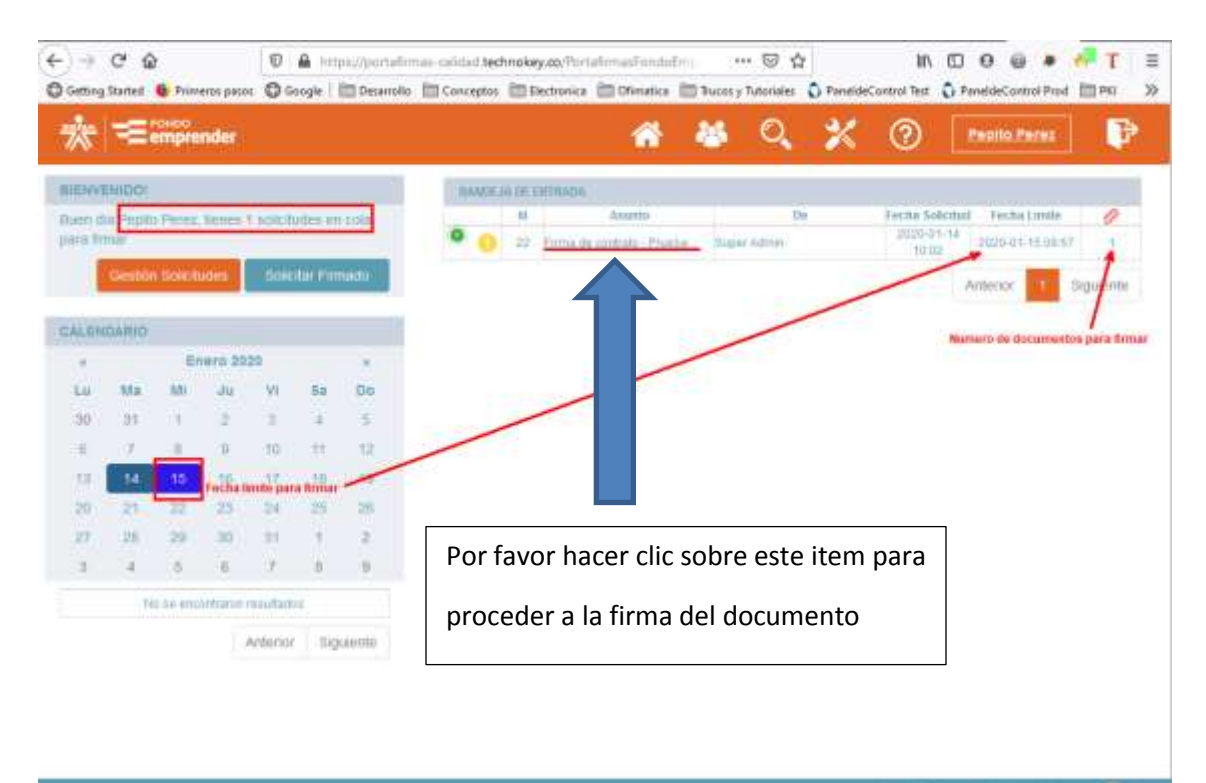

|                    |                               | Identificador OID | Documento no controlado |
|--------------------|-------------------------------|-------------------|-------------------------|
|                    | MANUAL PORTAFIRMAS            | Fecha:            | 10/02/2020              |
| E FONDO            | FIRMA CON FIRMA<br>CUSTODIADA | Versión:          | 1.0                     |
| emorender NACIONAL |                               | Clasificación     | Interna                 |
|                    |                               | Elaboró:          | Andes SCD               |
|                    |                               | Revisó:           | Fondo Emprender         |
|                    |                               | Aprobó:           | Fondo Emprender         |

En la bandeja de entrada, al hacer clic en el asunto en el registro de firma (Firma de contrato prueba en la imagen de ejemplo), aparece lo siguiente:

|                          | Assets                                                                  | (be          | Fechs Melchel        | Firstine Lorentee           | 0        | Extens                  | Franket                              |
|--------------------------|-------------------------------------------------------------------------|--------------|----------------------|-----------------------------|----------|-------------------------|--------------------------------------|
| - 21                     | Property do from \$100.00                                               | Super-Advert | 2020-01-01-01-01     | 2020-01-21 TO 44            |          | Chille die Netschie die | • ***                                |
| 0 25                     | Ferra de contrato                                                       | Super Admin  | 2020-05-17 20:25     | 2020-01-18.09.25            | 1.6      | Sumpling two cars       | Silencial a                          |
|                          |                                                                         |              |                      |                             |          | Aderse                  | 1 Squeete                            |
| VIETA PREV               | via.                                                                    |              |                      |                             | -        | e treate                | ·* 0°                                |
| talitied<br>treate<br>De | 28 - Colo de Remaio no restalo:<br>Prazila de Rema Lacal<br>Basin Admin |              |                      |                             |          | Dreats<br>Firmy area in | 2020-24-25 Yi 40<br>2020-24-25 Yi 40 |
| Paris .                  |                                                                         | Section 4    |                      |                             | Per      | Serverites Adjustice    |                                      |
| Carboa de R              | Parez (made Hz)                                                         | Lagest Advan | Descargar discanauta | - 1 - 1                     | pa Toron | CentralPhone p.8        |                                      |
| Charlin of L             |                                                                         |              |                      |                             | -        |                         |                                      |
|                          |                                                                         |              |                      | Caracterpar Index line dis- | -        |                         |                                      |
|                          |                                                                         |              |                      | wn Zw                       |          |                         |                                      |
|                          |                                                                         |              |                      |                             |          |                         |                                      |
|                          |                                                                         |              |                      |                             |          |                         |                                      |
|                          |                                                                         |              |                      |                             |          |                         |                                      |
|                          |                                                                         |              |                      |                             |          |                         |                                      |
|                          |                                                                         |              |                      |                             |          |                         |                                      |
|                          |                                                                         |              |                      |                             |          |                         |                                      |
|                          |                                                                         |              |                      |                             | 1 just   | discount west           | att in R                             |

Para iniciar el proceso de firmado, debe hacer clic en el icono de 🗾 pluma.

A continuación usted debe elegir la opción "Firma Custodiada" y luego dar clic en "Continuar".

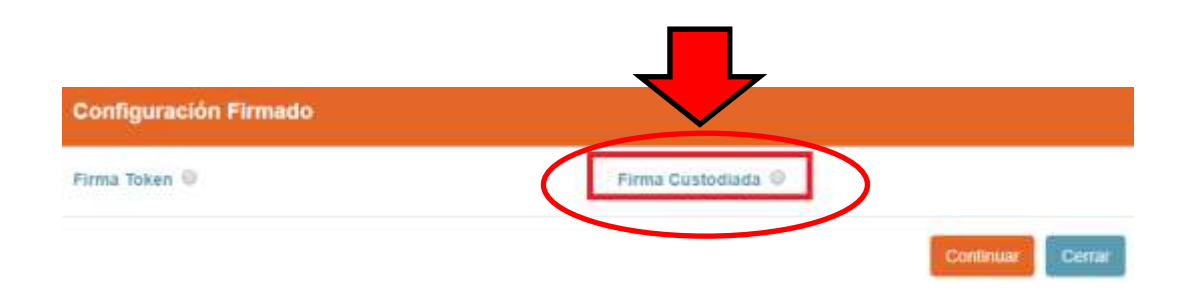

|                               | Identificador OID<br>Fecha:                                 | Documento no controlado                                           |
|-------------------------------|-------------------------------------------------------------|-------------------------------------------------------------------|
| FIRMA CON FIRMA<br>CUSTODIADA | Versión:<br>Clasificación<br>Elaboró:<br>Revisó:<br>Aprobó: | 1.0<br>Interna<br>Andes SCD<br>Fondo Emprender<br>Fondo Emprender |

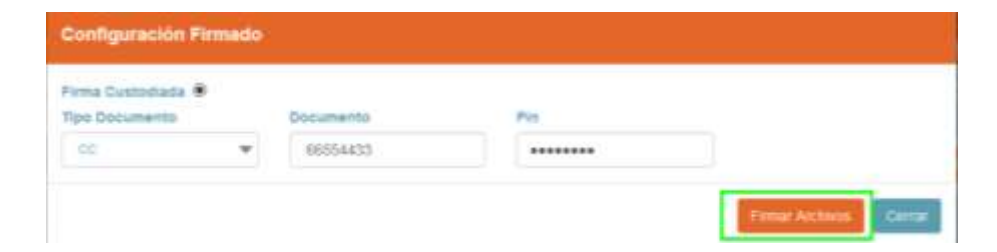

Usted debe digitar los campos solicitados en la anterior imagen (Cabe aclarar que el PIN fue enviado previamente en el correo 2 (PASO 2)

Haga clic en "Firmar Archivos", tras lo cual aparece la siguiente imagen:

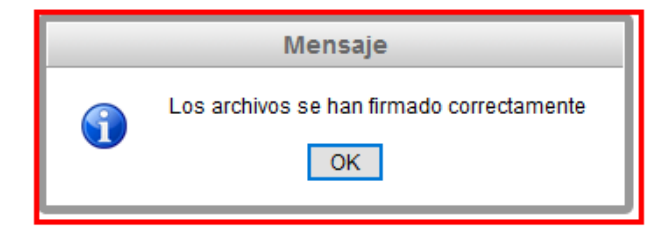

En la cual se indica que se firmó el archivo exitosamente, y se evidencia que la tarea desapareció de la bandeja de entrada.

Con esto concluye el proceso que debe realizar el emprendedor.

#### 5. Recomendaciones

- No borrar ningún correo de notificación (Correo 1, 2 y 3), puesto que encontrara información valiosa para el proceso de firma tal como contraseñas, credenciales de autenticación, entre otros.
- No reenviar a un tercero ningún correo de notificación (Correo 1, 2 y 3), puesto que es información confidencial y de uso personal.
- Usted debe contar con conexión a internet de Banda Ancha, puesto que esto garantizara la correcta usabilidad de la plataforma
- Favor realizar el proceso de firma en los navegadores sugeridos en el principio del manual: Chrome, Mozilla e Internet Explorer.

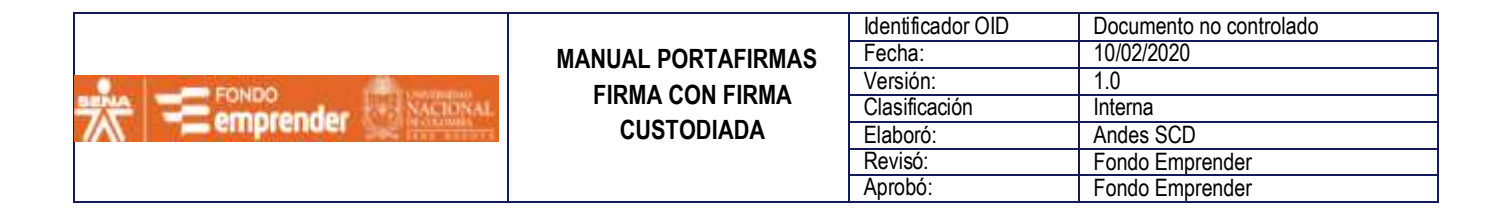

• Deshabilitar cualquier tipo de Proxy que utilice en la red empresarial (Si aplica).

#### 6. Incidentes

 Si usted olvido la contraseña o clave de acceso al servicio de Portafirmas, ingrese a la página principal de acceso al servicio <u>https://pf.fondoemprender.com</u>, digite el usuario y posteriormente de clic en el botón "Restablecer Contraseña".

| Restablecer C        | Contraseña                                                                                                    |                    |
|----------------------|----------------------------------------------------------------------------------------------------|--------------------|
| Haz clic en continua | uar y te enviaremos un pin para restablecer la contraseña de la cuenta cesa                                                                            | ar.zapata          |
|                      | Continuar                                                                                                    | Сегтаг             |
| SENA                 | FONDO<br>Ecolombe<br>De COLOMBE<br>De COLOMBE<br>SEDE E DO C<br>SEDE E DO C<br>SEDE E DO C<br>SEDE E DO C<br>SEDE E DO C<br>SEDE E DO C<br>SEDE E DO C | NAL<br>A<br>NIERIA |
|                      | cesar.zapata                                                                                                    |                    |
|                      | Contraseña                                                                                                    |                    |
|                      | Ingresar                                                                                                    |                    |
|                      | Restablecer contra                                                                                                    | aseña              |
| Por Lapres           | Fondo Emprender Versio                                                                                                    | 5n 1.6             |
|                      |                                                                                                    |                    |

De Clic en Continuar, y escriba el pin de autenticación que fue enviado al correo registrado, a continuación de clic en "Continuar".

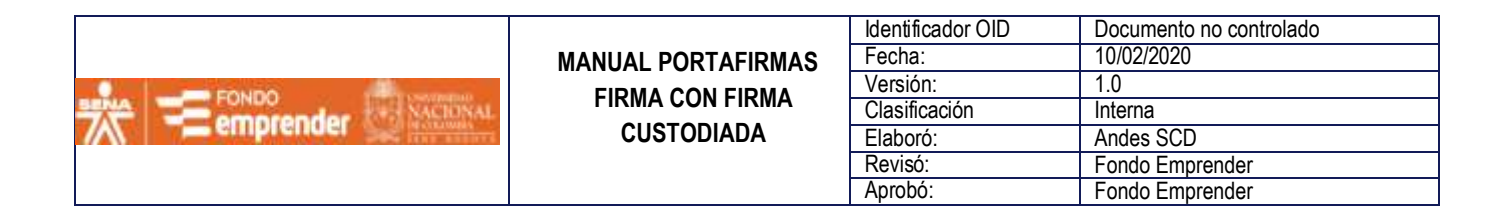

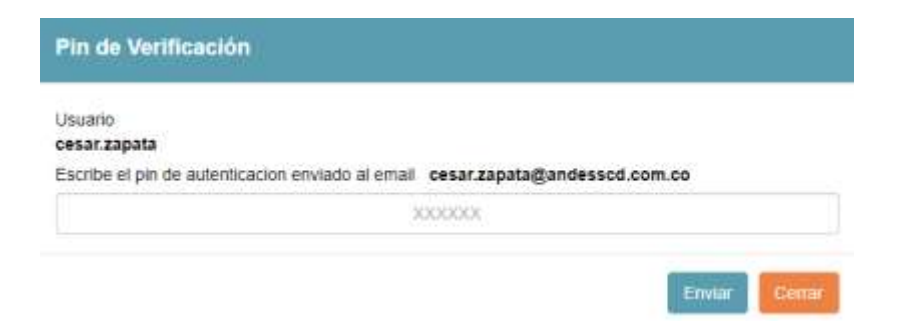

Paso a seguir, asigne su nueva contraseña y de clic en restablecer

| Isuano      |  |  |
|-------------|--|--|
| esar zapata |  |  |
|             |  |  |
|             |  |  |

- Si el servicio no se encuentra disponible, valide los siguientes aspectos:
  - Usted debe contar con CONEXIÓN A INTERNET.
  - Verifique que la dirección del servicio se encuentre escrita de forma correcta: <u>https://pf.fondoemprender.com</u> o <u>https://pf.fondoemprender.com/PortafirmasFondoEmprender/interfaces/inicio.jsp</u>
- Si durante el proceso de firma pierde conexión a internet, el servicio no podrá completar la acción ejecutada, por tal razón debe realizar nuevamente le proceso, cabe aclarar que tanto la solicitud como los datos de esta no se verán afectados.
- La contraseña de emisión de certificado (Correo 2) no se puede cambiar, por tal razón si llegase a perder dicha contraseña, comuníquese con soporte técnico.

#### SOPORTE TECNICO

Si requiere servicio de soporte técnico relacionado con la plataforma portafirmas a la que hace referencia este manual, favor escribir al siguiente correo:

#### contacfe fibog@unal.edu.co

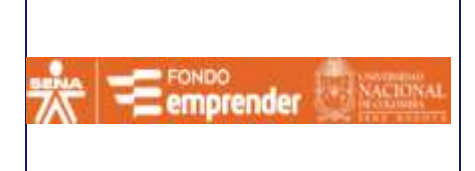

| Identificador OID | Documento no controlado |
|-------------------|-------------------------|
| Fecha:            | 10/02/2020              |
| Versión:          | 1.0                     |
| Clasificación     | Interna                 |
| Elaboró:          | Andes SCD               |
| Revisó:           | Fondo Emprender         |
| Aprobó:           | Fondo Emprender         |

Y enviar la siguiente información:

- Nombre Completo
- Numero de Cedula
- ID de solicitud de firmado (La cual se puede validar en el servicio de Portafirmas) si aplica.
- Evidencia y descripción del error (Pantallazo) si aplica.